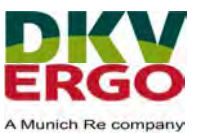

# DKV/ERGO Belgium Supplier Registration

## **Quick Reference**

"Think before you print"

## **Summary of Contents**

| 1 | Pro | cess c | of Onboarding and Recertification                      | 2  |
|---|-----|--------|--------------------------------------------------------|----|
| 2 | Exa | ample  | for Onboarding                                         | 3  |
|   | 2.1 | Create | e your Account                                         | 3  |
|   | 2.2 | Setup  | your business profile, legal entity and payment method | 8  |
|   | 2.3 | The o  | nboarding process via the information request          | 14 |
|   |     | 2.3.1  | Company Information                                    | 15 |
|   |     | 2.3.2  | Contact Information                                    | 18 |
|   |     | 2.3.3  | Company details                                        | 20 |
|   |     | 2.3.4  | Quality ensurance and compliance                       | 24 |
|   |     | 2.3.5  | Other information                                      | 31 |

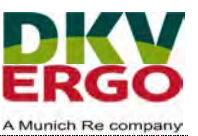

## **1** Process of Onboarding and Recertification

As a DKV/ERGO supplier, there are two ways to fill out your supplier self-assessment. One is by creating a Coupa Supplier Account or the other is to access the form directly on the website. **Creating the account in the Coupa Supplier Portal (CSP) is strongly recommended**, as this allows you to adapt the information submitted at any time and not requires you to enter your information again in case of necessary changes.

**Respond Without Joining** 

To do so, please select "Join and Respond" in our Email.

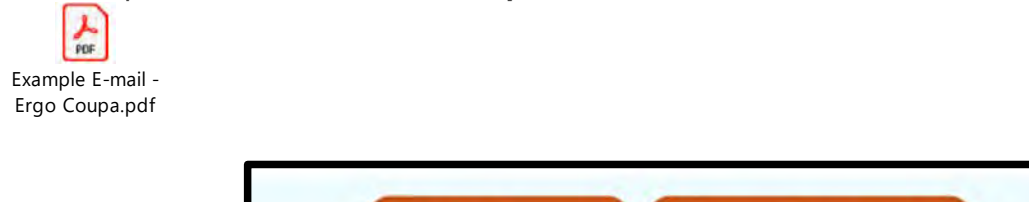

Join and Respond

Overview of both options:

|                                                               | Coupa Supplier Portal (Join and Respond) | Without Account<br>(Respond without Join-<br>ing) |
|---------------------------------------------------------------|------------------------------------------|---------------------------------------------------|
| Fully capture supplier<br>information                         | Yes                                      | Yes                                               |
| Attach documents and<br>certificates                          | Yes                                      | Yes                                               |
| Saving and editing again                                      | Yes                                      | No                                                |
| Changing data already<br>entered and submitted                | Yes                                      | No                                                |
| Communicate within the<br>form via "Comment"<br>functionality | Yes                                      | Restricted                                        |

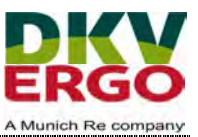

## 2 Example for Onboarding

#### 2.1 Create your Account

After Clicking Join and Respond, you will see this screen.

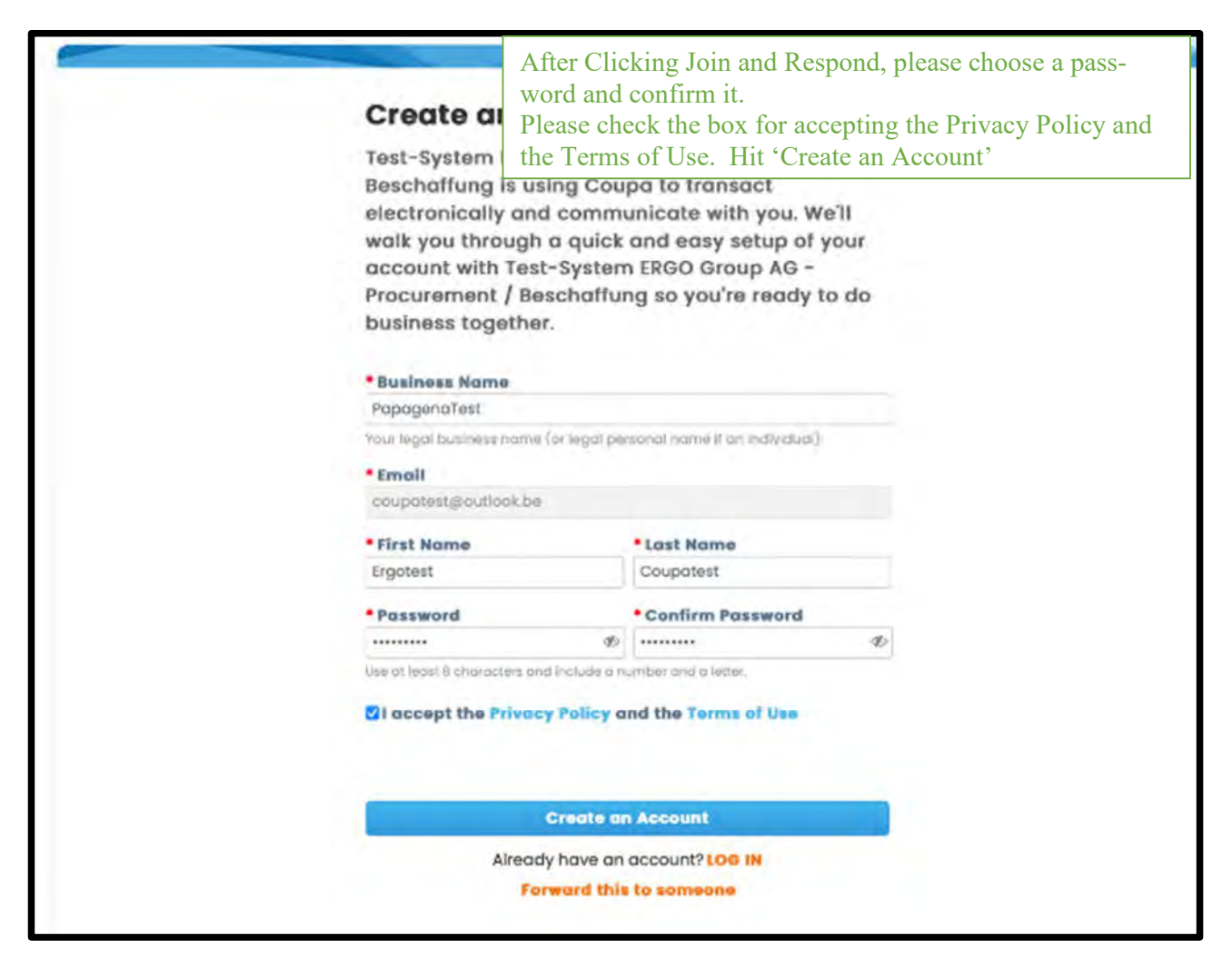

#### **Create an Account**

#### Already have an account? LOG IN

#### Forward this to someone

If you are not the correct person, you can forward this to someone else in your company.

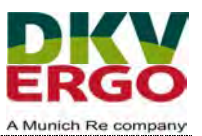

As a supplier you need to enter your bank account details to be paid in due time. Therefore, a two-factor authentication is required to setting up the payment.

There are 2 possibilities, either you use a authenticator app or via SMS Message:

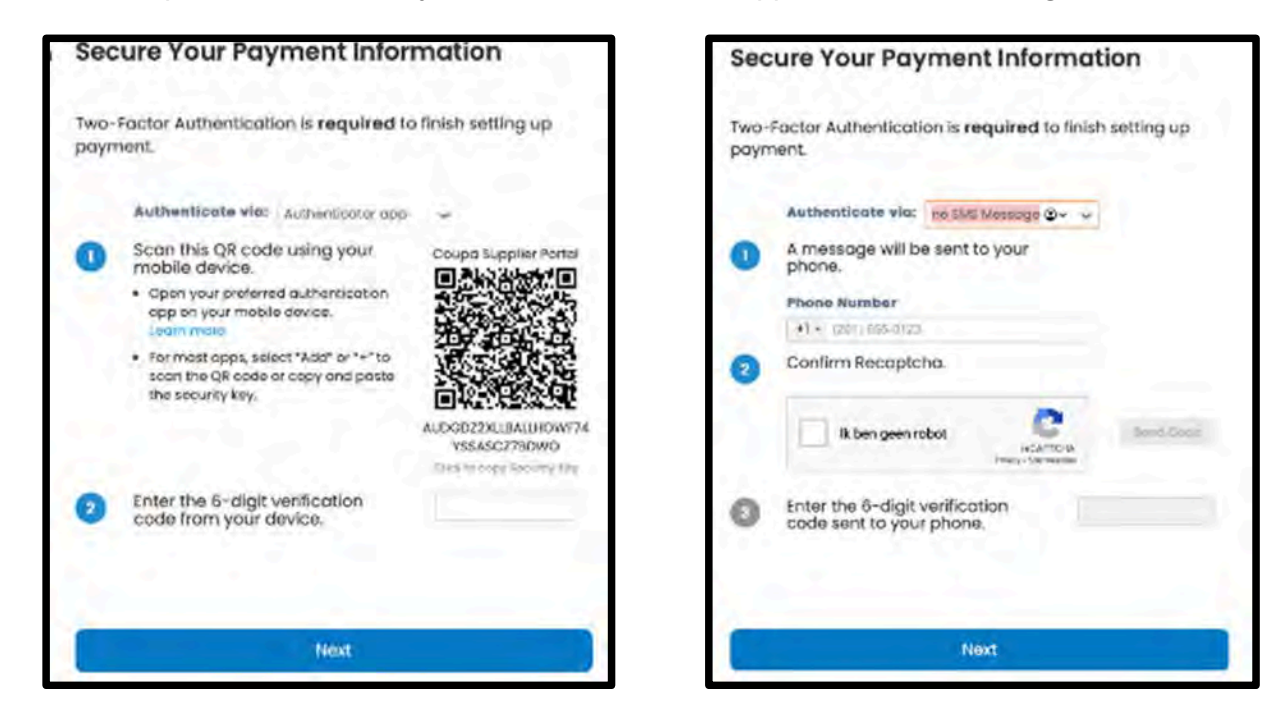

In this case we use the authentication via SMS Message:

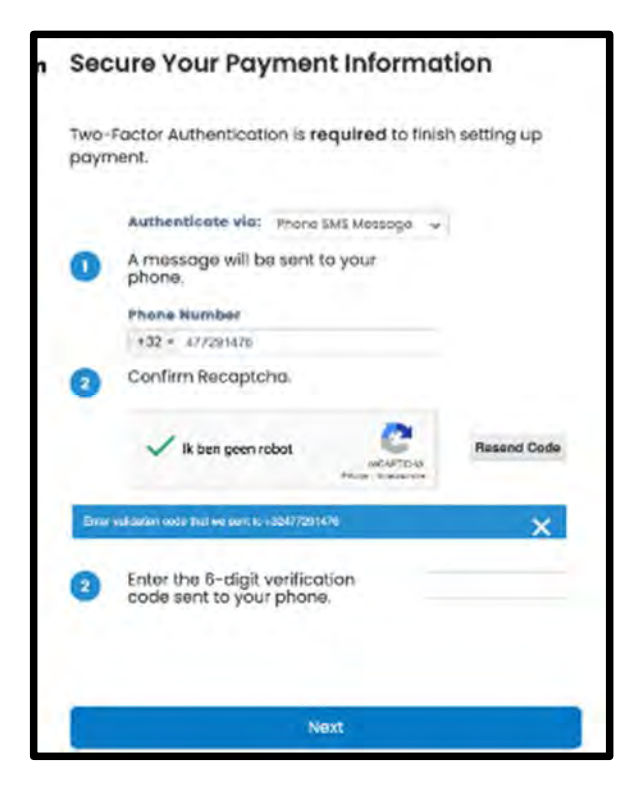

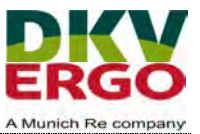

Then enter the code you received in the SMS:

| Email Verification We sent a one time verificatio | on code to coupatest@outlook.be |  |
|---------------------------------------------------|---------------------------------|--|
|                                                   |                                 |  |
| Didn't receive the Verification Code?             | Request a New Code              |  |
|                                                   | Next                            |  |

After you enter the verification code, you will receive recovery codes. Those codes are needed to recover your account. You have the possibility to print them, download them (cvs file) or copy them and paste them into a document to store in a save place.

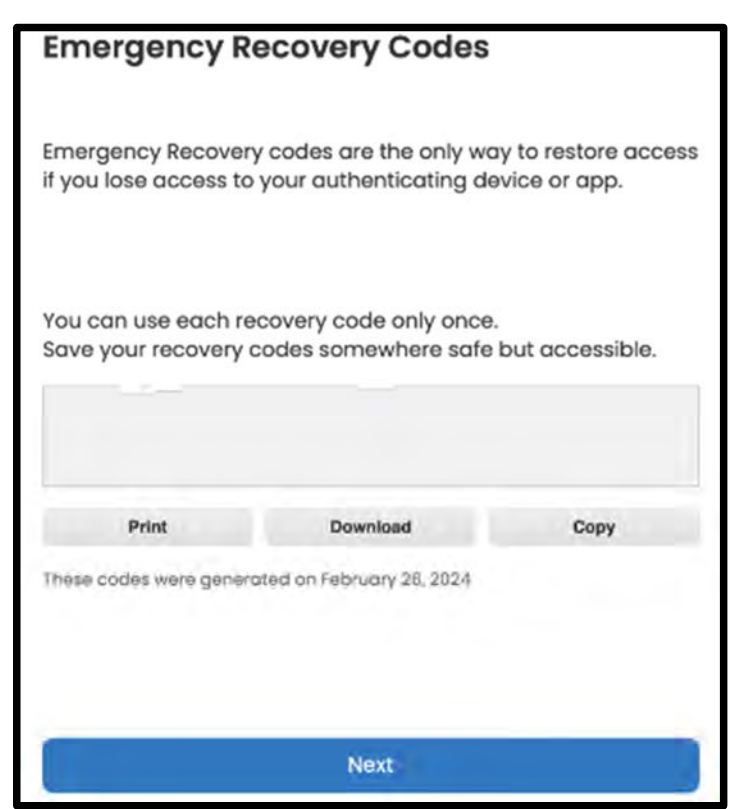

After clicking next you need to update your contact information

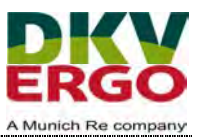

| em                                                           | Your Conto       | ict Information | Complete the fields marked | 7                                      |
|--------------------------------------------------------------|------------------|-----------------|----------------------------|----------------------------------------|
| 0                                                            | • First Name     | * Last Nan      | with a *                   |                                        |
|                                                              | Ergotest         | Coupatest       |                            | 1.2                                    |
|                                                              | Phone Number     |                 |                            |                                        |
|                                                              | 0032477291476    |                 |                            |                                        |
|                                                              | · Country/Region |                 |                            |                                        |
|                                                              | Belgium          |                 | x 🛩                        | p.                                     |
|                                                              | • Address Line 1 |                 |                            |                                        |
|                                                              | Grote Test 22    |                 | ۵۰ (                       | 5                                      |
|                                                              | • City           | State           | Postal Code                |                                        |
|                                                              | Blankenberge     | state           | 8377                       |                                        |
|                                                              | 1                |                 |                            | h.                                     |
|                                                              |                  |                 |                            |                                        |
|                                                              |                  | Next            |                            |                                        |
|                                                              | 0                |                 |                            |                                        |
|                                                              |                  | Skip for Now    |                            |                                        |
|                                                              |                  |                 |                            |                                        |
| fell Us About Your B                                         | usines           |                 |                            |                                        |
|                                                              | Compl            | ete the         |                            |                                        |
| Business Website                                             | with a           | *               |                            |                                        |
| une pat have a website                                       | with u           |                 |                            |                                        |
|                                                              |                  |                 |                            |                                        |
| Tax ID (or Local ID)                                         |                  |                 |                            |                                        |
| BE0896674730<br>ax ID is to confirm you are a tool business. |                  |                 | You can invite a           | nother user via this button:           |
| I do not have a Tax ID                                       |                  |                 |                            |                                        |
|                                                              |                  |                 | If you are                 | of the right person to provide this    |
| nvite user 🕧                                                 |                  | in              | vite user () information   | , please invite another user from your |
|                                                              |                  | land Invita     | company p                  | rofile.                                |
|                                                              |                  |                 |                            |                                        |
|                                                              |                  |                 |                            |                                        |
|                                                              |                  |                 |                            |                                        |
| N                                                            | ext              |                 |                            |                                        |
| Skip f                                                       | or Now           |                 |                            |                                        |

1

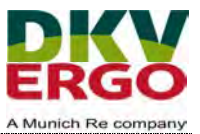

#### Test-System ERGO Group AG -Procurement / Beschaffung requires some additional information

This information must be provided before you can do business with Test-System ERGO Group AG - Procurement / Beschaftung.

Click 'Take Me There' and enter the Supplier Onboarding

Take Me There

Skip for Now

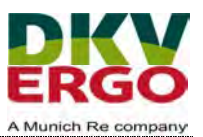

2.2 Setup your business profile, legal entity and payment method Go to business profile, legal entities

| h Invoices Orde   | ers Business Profile | Setup Service S<br>Requests Perform | Sheets ASN           | Sourcing       | Forecasts | Catalogs       | Add-ons | More      |   |
|-------------------|----------------------|-------------------------------------|----------------------|----------------|-----------|----------------|---------|-----------|---|
| Legal Entities    |                      |                                     |                      |                |           |                |         |           |   |
| Create            |                      |                                     |                      |                | Se        | arco           |         | Q 7       | : |
| Legal Entity Name | Invoice From Address | s Tax ID                            | Linked Payme         | nt Method      | Paym      | ent Informatio | 'n      | Customers |   |
|                   |                      | No legal entity                     | found. Please create | a legal entity |           |                |         |           |   |

**Click Create** 

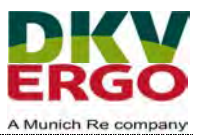

| Create Legal Entity                                              |                           | Complete all mandatory fields (market Click save | ed with *) and |
|------------------------------------------------------------------|---------------------------|--------------------------------------------------|----------------|
| Legal Entity Name                                                |                           | * Country/Region                                 |                |
|                                                                  |                           |                                                  | •              |
| Invoice From Address<br>Please enter the address that you invoid | ce from or the address ti | hat you receive mailed and in-person payments.   | ^              |
| * Country/Region                                                 | * Address Line 1          | Address Line 2                                   |                |
| *                                                                |                           |                                                  | $\oplus$       |
| * City                                                           | • State                   | Postal Code                                      |                |
| Invoice From Code 🕡                                              |                           |                                                  |                |
| Ship From Address                                                |                           |                                                  | ~              |
| Please enter the physical address that y                         | our goods are shipped     | from? This can be a warehouse address.           |                |
| Same as Invoice From Address                                     |                           |                                                  |                |

You will see this screen:

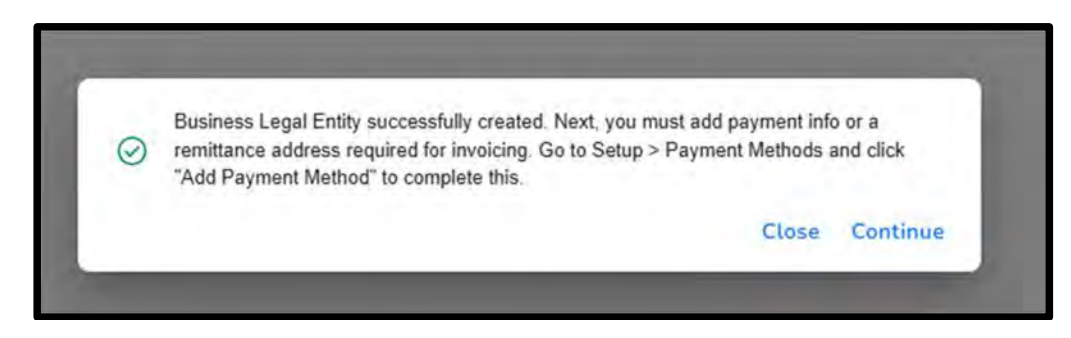

Click continue and set up your payment methods

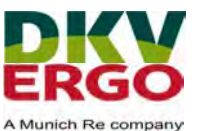

| 1951.5                | Add Payment Method  |                                                      |              |              | View All                | Samph | ,0      |
|-----------------------|---------------------|------------------------------------------------------|--------------|--------------|-------------------------|-------|---------|
| Aerge Requests        | Payment Method Name | Remit-To Address                                     | Payment Type | Legal Entity | Customer Sharing Status |       | Actions |
| lerge Suggestions     | None                | Grote test                                           | Address      | papagena     | None                    |       | 10      |
| lequests to Join      |                     | Blankenberge<br>West-Vlaanderen                      |              | test         |                         |       |         |
| iscal Representatives |                     | 8370<br>Beloium                                      |              |              |                         |       |         |
| ayment Methods        |                     | Desformed                                            |              |              |                         |       |         |
| dditional CaaS        |                     | Language: Dutch                                      |              |              |                         |       |         |
| ayment Methods        |                     | Belgium<br>Preferred<br>Language: Dutch<br>(Belgium) |              |              |                         |       |         |

Click add payment method

|        |      |                      |                                                              | ×    |
|--------|------|----------------------|--------------------------------------------------------------|------|
|        |      | Add Pa               | yment Method                                                 |      |
| tore ( |      | Legal Entity         | papagena lest                                                | ~    |
|        |      | Invoice From Address | Grote test<br>Blankenberge, West-Vlaanderen, 8370<br>Belgium |      |
|        | Back |                      |                                                              | Next |

Click next and complete all mandatory fields (marked with \*)

ATTENTION: although Confirm Account Number, IBAN and Confirm IBAN is not marked with \*, please complete as well, as this blocks the procedure.

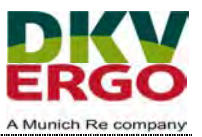

| * Payment Type Bank Accou       | int 🗸                | Complete a<br>Also comp<br>confirm IB | all mandatory<br>lete Confirm<br>SAN and swi | y fields (marked with '<br>n Account Number, IB<br>ift although not marked | *)<br>AN,<br>I with * |
|---------------------------------|----------------------|---------------------------------------|----------------------------------------------|----------------------------------------------------------------------------|-----------------------|
| What are your Bank Acco         | unt Details? 🕖       |                                       |                                              |                                                                            |                       |
| Bank Account<br>Country/Region: | Belgium              |                                       | ~                                            |                                                                            |                       |
| Bank Account Currency:          | EUR                  |                                       | ~                                            |                                                                            |                       |
| Beneficiary Name:               | papagena test        |                                       |                                              |                                                                            |                       |
| Bank Name:                      |                      |                                       |                                              |                                                                            |                       |
| * Account Number:               |                      |                                       | 0                                            | account number =<br>out BExx                                               | IBAN with-            |
| Confirm Account<br>Number:      |                      |                                       |                                              |                                                                            |                       |
| IBAN:                           |                      |                                       | 0                                            |                                                                            |                       |
| Confirm IBAN:                   |                      |                                       |                                              |                                                                            |                       |
| SWIFT/BIC Code:                 |                      |                                       | 0                                            |                                                                            |                       |
|                                 | My bank does not     | have a BIC code                       |                                              |                                                                            |                       |
| Branch Code:                    |                      |                                       |                                              |                                                                            |                       |
| Bank Account Type:              | Business             |                                       | ~                                            |                                                                            |                       |
| Supporting Documents            | Choose Files No file | chosen                                | 0                                            |                                                                            |                       |
| Email Address                   | coupatest@outlook.be | 3                                     | 0                                            | 6                                                                          |                       |
| What is your Remit-To Ad        | dress?               |                                       |                                              |                                                                            |                       |
| Saved Addresses Select          |                      | ÷                                     |                                              |                                                                            |                       |
| O New Address                   |                      |                                       |                                              | Recommended                                                                | 1                     |
| Select (one of) your s<br>dress | aved address or      | add new ad-                           |                                              | If you receive paymen<br>different location to wh                          | its to a<br>here your |

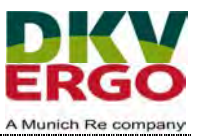

| ß                                                                |        |                 |   |
|------------------------------------------------------------------|--------|-----------------|---|
| What is your Remit-To Integration Code? (optional) 🕖             |        |                 | > |
| Who is your Remit-To Contact? (optional)                         |        |                 | > |
| Which customers can use this account?                            |        |                 |   |
| ☑ All<br>☑ Test-System ERGO Group AG - Procurement / Beschaffung |        |                 |   |
|                                                                  | 1.1.1  | _               | * |
|                                                                  | Cancel | Save & Continue |   |

Click save and continue.

|                                                                          | Add a new Payme                                                  | nt Method               |                    |
|--------------------------------------------------------------------------|------------------------------------------------------------------|-------------------------|--------------------|
| Payment Method let your customers<br>Method to add more locations, other | know where to send payment for their invoid<br>wise click Next.  | ces. Click Add Payment  | Add Payment Method |
| Payment Method Name                                                      | Remit-To Address                                                 | Status                  |                    |
| Address                                                                  | Grote test<br>Blankenberge<br>West-Vlaanderen<br>8370<br>Belgium | Active                  | Manage             |
| Bank Account                                                             | Grote test<br>Blankenberge<br>West-Vlaanderen<br>8370<br>Belgium | Active                  | Manage             |
|                                                                          |                                                                  | Deactivate Legal Entity | Cancel Next        |

Click next

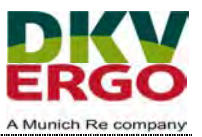

|                                                                          | Add a new Payment Metho                                          | d                    |               |
|--------------------------------------------------------------------------|------------------------------------------------------------------|----------------------|---------------|
| For many countries/regions including<br>your legal entity is registered. | different shipping details on the invoice is required if they ar | e different to where | Add Ship From |
| Title                                                                    | Status                                                           |                      |               |
| Grote test<br>Blankenberge<br>Vest-Vlaanderen<br>3370<br>Belgium         | Active                                                           |                      | Manage        |
|                                                                          |                                                                  | Deactivate Legal     | Entity Done   |
|                                                                          |                                                                  |                      |               |

And click Done

|                                               | Setup Complete                                                                                       | 8                             |
|-----------------------------------------------|----------------------------------------------------------------------------------------------------|-------------------------------|
|                                               |                                                                                                    |                               |
|                                               | Congratulations!                                                                                     |                               |
|                                               | This legal entity can now be used on new invoices.                                                   |                               |
| To get paid - Most<br>it on the invoice.      | customers require that you send them this payment                                                    | info in addition to providing |
| Click on the Profile     Otherwise, you'll ha | Tab to see if your customer has a form that collects ave to send it to them through another channel. | payment information.          |
|                                               |                                                                                                    |                               |
|                                               |                                                                                                    | Add Later Add Now             |

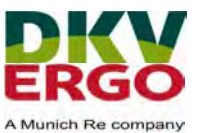

Click add now and your payment method name is added to your payment methods:

| Add Payment Method  |                                                                  |              |                  | View All                                               | ~ | Search | 6       |
|---------------------|------------------------------------------------------------------|--------------|------------------|--------------------------------------------------------|---|--------|---------|
| Payment Method Name | Remit-To Address                                                 | Payment Type | Legal Entity     | Customer Sharing Status                                |   |        | Actions |
|                     | Grote test<br>Blankenberge<br>West-Vlaanderen<br>8370<br>Belgium | Bank Account | papagena<br>test | Test-System ERGO Group AG<br>Procurement / Beschaffung |   | Active | 1       |

#### 2.3 The onboarding process via the information request

At the top of your page you see this:

| Conb          | a supplie | erportal     |             |                     |     |          |          | ERGOTEST -           | NOTIFICATIONS | S 🚺 HELP - |
|---------------|-----------|--------------|-------------|---------------------|-----|----------|----------|----------------------|---------------|------------|
| Home<br>Setup | Profile   | Forecasts    | Orders      | Service/Time Sheets | ASN | Invoices | Catalogs | Business Performance | Sourcing      | Add-ons.   |
| Your Profil   | e informa | son Requests | Performance | Evaluation          |     |          |          |                      |               |            |

Go to Profile and select the tab Information Requests:

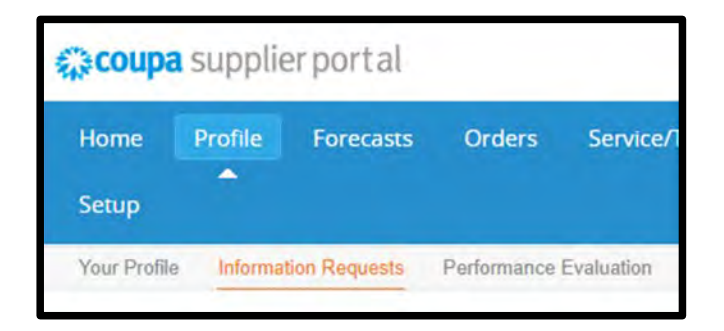

In this SIM Form, some information entered during the set up of your account, will be auto-filled.

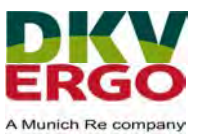

| est-System ERGO Group AG - Procurement / Beschaffung                                                                                                    | Profile                                                                  | Test-System ERGO Group AG - Procurement                                                                               | . * |
|----------------------------------------------------------------------------------------------------|--------------------------------------------------------------------------|----------------------------------------------------------------------------------------------------|-----|
| Ve have auto-filled some information from your Public Profile.                                                                                                    |                                                                          |                                                                                                    |     |
| BE_SIM_1.2_Supplier Self Information_EN_V10                                                                                                    |                                                                          |                                                                                                    |     |
| Please complete the form, thank you!                                                                                                    |                                                                          |                                                                                                    |     |
| Supplier Information                                                                                                    |                                                                          | 0                                                                                                    |     |
| PapagenaTest                                                                                                    |                                                                          |                                                                                                    |     |
| Welcome to the ERGO Group supplier registration pro                                                                                                    | ocess                                                                    |                                                                                                    |     |
| With 29 million customers, the ERGO Group is one of the feading insurance groups in Germany. Outs<br>focus on private customer business. Its international activities are concentrated in Europe and Asia. In<br>expenses insurance. In its home market of Germany, ERGO is the leader in all insurance segments. F<br>training material and an example of a complicted onboarding form | de Germany ERGO is a<br>Europe, ERGO la the m<br>fease visit the ERGO su | ctive in more than 30 countries, with a<br>arket leader in health and legal<br>optier portal for further information, |     |
| ERGO luginesa teriner vedale                                                                                                    |                                                                          |                                                                                                    |     |

Remark: via the link "ERGO Business partner website" you go to our supplier page, where you can find more information and all relevant documents (some of them need to be signed and uploaded).

2.3.1 Company Information

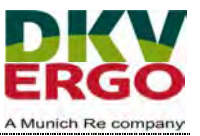

| ipany name                                |                                                                                                    |
|-------------------------------------------|----------------------------------------------------------------------------------------------------|
| agenaTest                                 | Please ensure the full legal name of your company is entered                                                                                        |
| ill logal name (including the legal form) |                                                                                                    |
| ead office address                        |                                                                                                    |
| Address Purpose Select Some Options       | Please provide all relevant information<br>for a clear identification and<br>communication with your company.<br>Mandatory are:<br>- Country/Region |
|                                           | - State Region                                                                                                    |
| * Region                                  | - Street Address                                                                                                    |
| Country/Region                            | - City                                                                                                    |
| United States                             |                                                                                                    |
|                                           |                                                                                                    |
| State Region                              |                                                                                                    |
| None                                      |                                                                                                    |
| State ISO Code                            |                                                                                                    |
|                                           |                                                                                                    |
|                                           |                                                                                                    |
| Address Name                              |                                                                                                    |
|                                           |                                                                                                    |
| * Street Address                          |                                                                                                    |
| Grote Test 22                             |                                                                                                    |

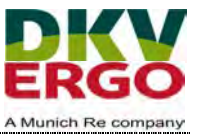

| Street Address 3 |  |
|------------------|--|
| Street Address 4 |  |
|                  |  |
| * City           |  |
| Blankenberge     |  |
| * Postal Code    |  |
| 8370             |  |
| Location Code    |  |
|                  |  |
|                  |  |
| rite             |  |

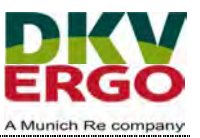

#### 2.3.2 Contact Information

| * First Name                                  | This Contact will be our default contact<br>in case of questions and |
|-----------------------------------------------|----------------------------------------------------------------------|
| Ergotest                                      | communications with your company.                                    |
| ' Last Name                                   | Primary phone: switch to other if no US or Canada                    |
| Coupatest                                     |                                                                      |
| Email Address                                 |                                                                      |
| coupatest@outlook.be                          | 0                                                                    |
|                                               |                                                                      |
| Primary Phone                                 |                                                                      |
| US/Canada 🗸                                   |                                                                      |
| 650-555-1212<br>Including dial-through number |                                                                      |
|                                               |                                                                      |
| Mobile Phone                                  |                                                                      |
| US/Canada 🗸                                   |                                                                      |
| 650-555-1212                                  | N.                                                                   |
|                                               | 1.5                                                                  |
|                                               | 40                                                                   |
|                                               | 43°                                                                  |
| Central Company Number                        | μζ.                                                                  |

| *Email address for orders                                           |                             | Please provide us also with a dedicated<br>email address for all purchase orders. If<br>similar to the primary contact, please |
|---------------------------------------------------------------------|-----------------------------|----------------------------------------------------------------------------------------------------|
|                                                                     | 0                           | enter primary contact email details                                                                                            |
| If you do not have a dedicated e-mail address for orders, please or | iter your own company email | again.                                                                                                    |

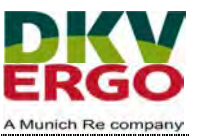

| <ul> <li>Add contact person for accounting</li> <li>Yes</li> <li>No</li> <li>Would you like to add a contact person for accounting?</li> </ul> |   | The accounting contact will be used for<br>all accounting related transactions and<br>questions. If no accounting contact tick<br>no |
|----------------------------------------------------------------------------------------------------|---|----------------------------------------------------------------------------------------------------|
| *Accounting Contact person first name                                                                                                    | _ |                                                                                                    |
| Test                                                                                                    |   |                                                                                                    |
| * Accounting Contact person last name                                                                                                    |   |                                                                                                    |
| Coupa                                                                                                    |   |                                                                                                    |
| * Accounting email address                                                                                                    |   |                                                                                                    |
| coupatest@outlook.be                                                                                                    |   |                                                                                                    |
|                                                                                                    |   |                                                                                                    |

\*Add contact person for accounting

O Yes

No

Would you like to add a contact person for accounting?

If no accounting contact tick no

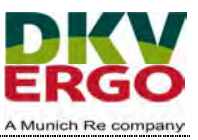

#### 2.3.3 Company details

| 3. Company details                                                                                                    |                                                                                                    |
|----------------------------------------------------------------------------------------------------|----------------------------------------------------------------------------------------------------|
| 2.1 Tax information                                                                                                    |                                                                                                    |
|                                                                                                    |                                                                                                    |
| DUNS Number                                                                                                    |                                                                                                    |
| 0                                                                                                    |                                                                                                    |
| të given                                                                                                    |                                                                                                    |
| * Does the company have a EU VAT or a local tax number?                                                                                     |                                                                                                    |
| EU VAT     Clocal tax number                                                                                                    |                                                                                                    |
| Does the company have a EU-VAT number?                                                                                                    |                                                                                                    |
| * EU VAT<br>BE0896674730                                                                                                    | Please provide the EU VAT ID or your<br>local tax ID (In Belgium it's the same)<br>= <u>Please use 12 characters and no</u><br><u>dots (BE0123456789)</u> |
| Commercial register number                                                                                                    |                                                                                                    |
|                                                                                                    | Kunstlersozialkasse is only relevant for German suppliers                                                                                                 |
| Companies in Belgium: Fill in the KBO-BCE - Other Companies: Fill in the local Company Registration                                         | n Number (if assigned)                                                                                                    |
| KSK Supplier                                                                                                    | Please let us know if withholding tax is required for your company.                                                                                       |
| German suppliers only: Do you carry out a celf-employed, artictic/journalistic activity and do you w<br>(sole proprietorship, partnership)? | If your company is exempted form withholding tax, please provide start                                                                                    |
| * Withholding tax                                                                                                    | and end date, the exemption certificate                                                                                                    |
| () Yes                                                                                                    | and write down the certificate number<br>in the description box                                                                                           |
| No                                                                                                    | in the description box.                                                                                                    |
| As part of your business, are you subject to withholding tax regulations in the company to which this                                       | s registration applies? (Withholding Tax)                                                                                                    |

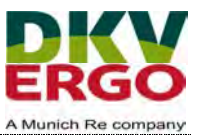

| 3.2 Company key figures                                                                                                    | Diesse provide your companies                                 |
|----------------------------------------------------------------------------------------------------|---------------------------------------------------------------|
|                                                                                                    | turnover in Euro.                                             |
| 3.2.1 Annual turnover in EUR                                                                                                    | If your company did not exist and therefore not generate any  |
| "Year before last                                                                                                    | turnover, please enter a "0".                                 |
|                                                                                                    |                                                               |
| In EUR. If your company did not exist at this time, please enter ${}^{*}\!\!\!\!\!\!\!\!\!\!\!\!\!\!\!\!\!\!\!\!\!\!\!\!\!\!\!\!\!\!\!\!\!\!$ |                                                               |
| " Last year                                                                                                    | l⊋                                                            |
| In EUR. If your company did not exist at this time, please enter "0".                                                                         |                                                               |
| "This year (forecast)                                                                                                    |                                                               |
|                                                                                                    |                                                               |
| In EUR.                                                                                                    |                                                               |
| ·                                                                                                    |                                                               |
| 3.2.2 Credit report                                                                                                    | Please attach a reliable credit statement. If                 |
|                                                                                                    | please use Zip.                                               |
| Choose File No file shoren                                                                                                    | If no credit report available, please upload                  |
| If you have more than one document, please upload as one ZIP file.                                                                            | blanc document                                                |
|                                                                                                    |                                                               |
| 3.2.3 Number of employees                                                                                                    |                                                               |
|                                                                                                    | Please provide the number of                                  |
| Year before last                                                                                                    | If your company did not exist and<br>therefore not employ any |

employees, please enter a "0".

Last year 6 This year (forecast)

our company did not exist at this time, please enter 101

Procurement DKV/ERGO \\dkvprdfiler01\DKV\_DEPTS\CP\2 Procurement\Coupa\Supplier Management\DKV-ERGO Belgium Supplier Onboarding Example v2025 - draft 2.docx

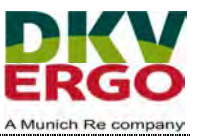

| 3.3 Relevant references                                                     |                                                                                 |
|-----------------------------------------------------------------------------|---------------------------------------------------------------------------------|
| * Do you have any relevant references that you would like to share with us? | If you have relevant references already<br>with ERGO Group (and it's entities). |
| Ves.<br>Na                                                                  | Click yes and you can add up to 3 references                                    |
| 3.3.1 Reference 1                                                           |                                                                                 |
|                                                                             |                                                                                 |
| Company name                                                                |                                                                                 |
| Products / services supplied                                                |                                                                                 |
|                                                                             |                                                                                 |
| Please describe the context in which the products / services were provided. |                                                                                 |
| Volume                                                                      |                                                                                 |
|                                                                             |                                                                                 |
| In EUR                                                                      |                                                                                 |
| Starting date                                                               |                                                                                 |
| mm/dd/yy                                                                    |                                                                                 |
| Date of signing the contract                                                |                                                                                 |
|                                                                             |                                                                                 |
| Final date                                                                  |                                                                                 |
| mmVdd/yy 📷                                                                  |                                                                                 |
| Date of the last service provided                                           |                                                                                 |
|                                                                             |                                                                                 |

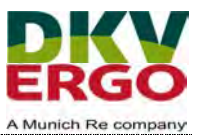

| 3.4 Banking information                                                                                                    |                                                             | It is mandatory to provide at least                             |
|----------------------------------------------------------------------------------------------------|-------------------------------------------------------------|-----------------------------------------------------------------|
|                                                                                                    |                                                             | one set of banking information.                                 |
| It is mandatory to enter a bank information for your company! Please click on the "Remit to" in either the IBAN or the SWIFT code. | button and ente                                             | er your bank details. Please note that there are no spaces      |
| If you change your bank details, please also click on the "Remit to" button and enter your ne                                      | ew bank details.                                            | Delete the old bank details by clicking on the red cross.       |
| Only one bank account can exist per currency!                                                                                      | To do so                                                    | , please click on "Add Remit-                                   |
| Please enclose proof of ownership (blank invoice or bank confirmation).                                                            | То".                                                        | _                                                               |
|                                                                                                    | If all dat<br>the setup                                     | ta are already entered during<br>p, then all information should |
| Remit-To Addresses                                                                                                    | If you did not, please setup first (see<br>previous chapter |                                                                 |
| Add one or more Remit-To Addresses by either filling out a new Compliant Invoicing Form                                            |                                                             |                                                                 |
| Add Remit-To                                                                                                    |                                                             |                                                                 |
|                                                                                                    |                                                             |                                                                 |

| Please note that you can only enter one bank | details per currency. We can only use one bank account for                                       |
|----------------------------------------------|--------------------------------------------------------------------------------------------------|
| Dayments.<br>Type of bank account            | Please click IBAN<br>Most of the information will already be<br>completed by the information you |
| IBAN Number<br>) Bank Account + Routing Nur  | completed during the setup.                                                                      |

#### Please also add proof of ownership

| Proof of Ownership                                                                       | Please make sure that the " <b>proof of</b>                                        |
|------------------------------------------------------------------------------------------|------------------------------------------------------------------------------------|
| Choose File No file chosen                                                               | <b>ownership</b> " of the bank details is<br>uploaded as well. This can be a bank  |
| MANDATORY for all newly created bank accounts.                                           | confirmation, a blank invoice or a copy<br>of the bank statement etc. or any other |
| A company letterhead (on which the bank details are noted), a bank a proof of ownership. | document proving the bank account<br>belongs to your company.                      |

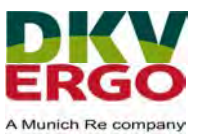

#### 2.3.4 Quality ensurance and compliance

| 4. Quality ensurance and Compliance                                                                                                    | To be compliant as a supplier we need you to sign some documents.                        |
|----------------------------------------------------------------------------------------------------|------------------------------------------------------------------------------------------|
| As part of the Munich Re Group, DKV-ERGO acts responsibly and is a pioneer for a better world<br>are closely interwoven with our business and operational activities. In line with our internal Code<br>every day to meeting or exceeding our ESG commitments. This includes you as a supplier, service<br>achieve the business success we strive for and make a difference together. | On our business partner page you can<br>already consult the Supplier Code of<br>Conduct. |
| The following link will take you to our company website. There you will find the current version of<br>clause                                                                                                    | our ooue of conduct by non-by the template for occepting the o                           |
| DKV-ERGO business partner-website > Code of Conduct for Suppliers                                                                                                    |                                                                                          |

#### 2.3.4.1 Code of Conduct

We need you at least to accept our Supplier Code of Conduct and sign our NDA. I you do not accept the Supplier Code of Conduct, then you need to sign the ACA and confirm that you are compliant with the principles of the UN Global Compact.

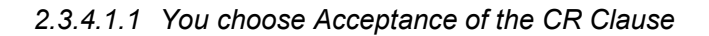

| 4.1 Code of Conduct                                                                                                    | If you do not accept the Code of Con-                                   |
|----------------------------------------------------------------------------------------------------|-------------------------------------------------------------------------|
| * Which compliance a documents would you like to unload?                                                                                                    | duct (CR Clause), you will be re-<br>quested to sign the ACA and the UN |
| Acceptance of the CR clause                                                                                                    | Global Compact Instead.                                                 |
| O Confirmation of the anti-corruption agreement & compliance with the principles of the anti-corruption agreement of the anti-corruption agreement of the anti-corruption agreement of the agreement of the anti-corruption agreement of the agreement of the agre | of the UN Global Compact                                                |
| The Code of Conduct is designed to ensure that all external suppliers providing goods or services to                                                                                                    | a Munich Re Group company comply with our standards.                    |
| If you do not accept the Code of Conduct, we must check whether the business relationship can be a<br>Agreement and UN Global Compact).<br>In the majority of cases, however, the agreement to the Code of Conduct is mandatory.                                                                                                    | established with the signed minimum requirements (Anti-Corruption       |

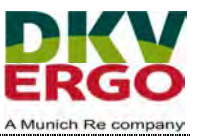

| * Which compliance documents would you like to upload?                                                                                                    |                                                                                                    |
|----------------------------------------------------------------------------------------------------|----------------------------------------------------------------------------------------------------|
| <ul> <li>Acceptance of the CR clause</li> <li>Confirmation of the anti-corruption agreement &amp; compliance with</li> </ul>                                                                           | h the principles of the UN Global Compact                                                               |
| The Code of Conduct is designed to ensure that all external suppliers providing                                                                                                    | goods or services to a Munich Re Group company comply with our standards.                               |
| If you do not accept the Code of Conduct, we must check whether the business r<br>Agreement and UN Global Compact).<br>In the majority of cases, however, the agreement to the Code of Conduct Is mans | relationship can be established with the signed minimum requirements (Anti-Corruption<br>datory         |
| *CR-Clause                                                                                                    | Tick box acceptance of the CR Clause<br>Then select accepted in the field CR                            |
| Follow the link to sign the CR clause agreement                                                                                                    | Clause<br>Download the document via the link<br>below, complete and sign and upload in<br>the next step |
| CoupaSuplier_Code_of_Conduct_Acceptance_+ Please download and sign the document then upload in the next step                                                                                           | the next step.                                                                                          |

| mmVdd/yy 🚞              | Enter date of signature<br>Expiration date: 31.12.2099<br>Upload the signed acceptance form |
|-------------------------|---------------------------------------------------------------------------------------------|
| Expiration Date         |                                                                                             |
| Attachments<br>Add File |                                                                                             |
| Description             |                                                                                             |
|                         |                                                                                             |
|                         |                                                                                             |

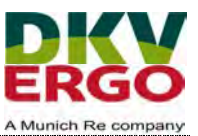

#### 2.3.4.1.2 You do not accept the CR Clause

| 4.1 Code of Conduct                                                                                                    | If you do not accept the Code of Con-                                                                                                    |
|----------------------------------------------------------------------------------------------------|----------------------------------------------------------------------------------------------------|
| * Which compliance documents would you like to upload?<br>Acceptance of the CR clause<br>Confirmation of the anti-corruption agreement & compliance with the principles of<br>The Code of Conduct is designed to ensure that all external suppliers providing goods or services to | duct (CR Clause), you will be re-<br>quested to sign the ACA and the UN<br>Global Compact instead.<br>Tick the box confirmation of the ACA<br>& compliance |
| If you do not accept the Code of Conduct, we must check whether the business relationship can be a<br>Agreement and UN Global Compact).<br>In the majority of cases, however, the agreement to the Code of Conduct is mandatory.                                                   | established with the signed minimum requirements (Anti-Corruption)                                                                                         |

Anti-corruption & UN Global Compact

Tick box of the ACA & UN Global Compact

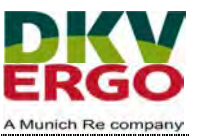

| Enter date of signature<br>Expiration date: 31.12.2099<br>Upload the signed ACA in the field At-<br>tachments |
|----------------------------------------------------------------------------------------------------|
|                                                                                                    |
|                                                                                                    |
|                                                                                                    |
|                                                                                                    |
|                                                                                                    |
|                                                                                                    |
|                                                                                                    |
|                                                                                                    |
|                                                                                                    |
|                                                                                                    |
|                                                                                                    |

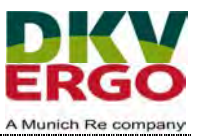

| https://www.dkv.be/sites/default/files/ipcustom/global   is download and sign the document then upload in the next step   Confirmation of "Compliance with the principles of the UN Effective Date   immidelyy   * Expiration Date   mmidelyy   * Attachments   Add File | ow the link to sign the UN Global Compact agreemen            | Download the UN Global Compac |
|----------------------------------------------------------------------------------------------------|---------------------------------------------------------------|-------------------------------|
| Enter date of signature<br>Expiration date: 31.12.2099<br>Upload the signed document in the<br>field Attachments<br>Effective Date<br>mm/do/yy mini-<br>* Attachments<br>Add File<br>Description                                                                         | https://www.dkv.be/sites/default/files/ipcustom/global        | Agreement, complete and sign  |
| Expiration date: 31.12.2099<br>Upload the signed document in the<br>field Attachments<br>Effective Date<br>mmiddlyy min<br>* Expiration Date<br>mmiddlyy min<br>* Attachments<br>Add File<br>Description                                                                 | e download and sign the document then upload in the next step | Enter date of signature       |
| Confirmation of "Compliance with the principles of the UN  Effective Date  Texpiration Date  Attachments  Add File  Description                                                                                                    |                                                               | Expiration date: 31.12.2099   |
| Effective Date    Effective Date                                                                                                    |                                                               | field Attachments             |
| Effective Date   mmiddlyy   * Expiration Date   mmiddlyy   * Attachments   Add File                                                                                                    | Confirmation of "Compliance with the                          | principles of the UN          |
| Effective Date   Imm/dd/yy   * Expiration Date   Imm/dd/yy   * Attachments   Add File                                                                                                    |                                                               |                               |
| mmiddiyy   * Expiration Date   mmiddiyy   immiddiyy   immiddiyy   immiddiyy   immiddiyy   immiddiyy   immiddiyy   immiddiyy   immiddiyy   immiddiyy   immiddiyy   immiddiyy   immiddiyy   immiddiyy   immiddiyy   immiddiyy                                              | Effective Date                                                |                               |
| * Expiration Date<br>mm/dd/yy  mi<br>* Attachments<br>Add File<br>Description                                                                                                    | mmiddher the                                                  |                               |
| * Expiration Date<br>mmidd/yy  mi  * Attachments Add File Description                                                                                                    | Internet II The                                               |                               |
| * Expiration Date          mm/dd/yy       mm         * Attachments       Add File         Description       Ix                                                                                                    |                                                               |                               |
| mmilddlyy       * Attachments       Add File       Description                                                                                                    | * Expiration Date                                             |                               |
| * Attachments<br>Add File<br>Description                                                                                                    | mm/dd/yy m                                                    |                               |
| * Attachments<br>Add File<br>Description                                                                                                    |                                                               |                               |
| Attachments Add File Description                                                                                                    |                                                               |                               |
| Add File Description                                                                                                    | * Attachments                                                 |                               |
| Description                                                                                                    | Add File                                                      |                               |
| Description                                                                                                    |                                                               | N                             |
|                                                                                                    | Description                                                   | 63                            |
|                                                                                                    |                                                               |                               |
|                                                                                                    | L                                                             | d                             |
|                                                                                                    |                                                               |                               |
|                                                                                                    |                                                               | 193. 5                        |
|                                                                                                    |                                                               | A GARA BARA                   |

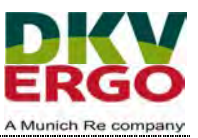

#### 2.3.4.2 Non-Disclosure Agreement (NDA)

| ement                                      | Download the NDA, complete and sig                                                            |
|--------------------------------------------|-----------------------------------------------------------------------------------------------|
| re agreement                               | Expiration date: day of signature + 10<br>vears                                               |
| custom/declar                              | Upload the signed document in the                                                             |
| the click instructions directly under 14.0 | neid Attachments                                                                              |
| t (NDA)                                    |                                                                                               |
|                                            |                                                                                               |
|                                            |                                                                                               |
| L3                                         |                                                                                               |
|                                            |                                                                                               |
|                                            |                                                                                               |
|                                            |                                                                                               |
|                                            |                                                                                               |
|                                            |                                                                                               |
|                                            |                                                                                               |
|                                            | ement<br>re agreement<br>custom/declar<br>ne cuck instructions directly under *4.0<br>t (NDA) |

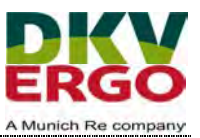

#### 2.3.4.3 Certicates

|                                                                                                    | Please unload any relevant certificates                                                                                                |
|----------------------------------------------------------------------------------------------------|----------------------------------------------------------------------------------------------------|
| are free to upload additional certificates such as ISO, REACH, RoHS or other quality assurance<br>ications in the description field (e.g. "REACH" or "ISOS001"). | including effective and expiration date<br>These certificates are mandatory if<br>required for the business relation with<br>DKV/ERGO. |
| doitional certificates                                                                                                    |                                                                                                    |
| Type                                                                                                    |                                                                                                    |
| ~                                                                                                    |                                                                                                    |
|                                                                                                    |                                                                                                    |
| Effective Date                                                                                                    |                                                                                                    |
| mm/dd/yy                                                                                                    |                                                                                                    |
|                                                                                                    |                                                                                                    |
| *Expiration Date                                                                                                    |                                                                                                    |
| mm/dd/yy                                                                                                    |                                                                                                    |
|                                                                                                    |                                                                                                    |
| *Attachments                                                                                                    |                                                                                                    |
| Add File                                                                                                    |                                                                                                    |
| Description                                                                                                    |                                                                                                    |
|                                                                                                    |                                                                                                    |
|                                                                                                    |                                                                                                    |

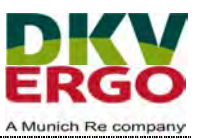

#### 2.3.5 Other information

| 5. Other information                                                                                               |                                                                                                    |
|----------------------------------------------------------------------------------------------------|----------------------------------------------------------------------------------------------------|
|                                                                                                    |                                                                                                    |
| Main commodity group of the supplier                                                                               |                                                                                                    |
| None                                                                                                    |                                                                                                    |
| This is the main commodity group for which we would like to certify you. If this does not correspond<br>comments'. | to your portfolio, please note this at the end of the form under 'Other                                                                   |
| IT producted / IT services     Ves     No     Do you supply or offer IT products or IT services?                   | Please download and fill out the<br>competency matrix if your company<br>provides IT products or services.<br>Upload it after filling out |
| Sustainability report<br>Yes<br>No<br>Does your company publish a sustainability report?                           | Please add the sustainability report of your company if available.                                                                        |
| * Experience with Munich RE Group<br>O Yes<br>O No                                                                 | If you are already an active supplier of<br>any other Munich RE group company,<br>please provide further details here.                    |
| Other notes                                                                                                    |                                                                                                    |

|                                                                              |                                               |                          |          | 1 | Here 1s ro<br>would like | om for o<br>e to sub | other com<br>mit. | iment you | L |
|------------------------------------------------------------------------------|-----------------------------------------------|--------------------------|----------|---|--------------------------|----------------------|-------------------|-----------|---|
| her remarks or comments from your side that you would like to share with us? | er remarks or comments from your side that yo | vould like to share with | with us? |   |                          |                      |                   |           |   |

| You can save and return to your onboarding form<br>at any time by clicking on "save".<br>Click "submit for approval" when you completed<br>all information and want to enter it. | Decline | Save | Submit for Approval |  |
|----------------------------------------------------------------------------------------------------|---------|------|---------------------|--|
|----------------------------------------------------------------------------------------------------|---------|------|---------------------|--|

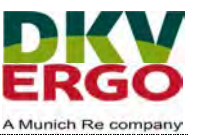

If you saved the form in between, you can access it again via the button Information Requests under the button Profile.

| acoupa        | supplie   | erportal      |             |            |
|---------------|-----------|---------------|-------------|------------|
| Home<br>Setup | Profile   | Forecasts     | Orders      | Service/1  |
| Your Profile  | e Informa | tion Requests | Performance | Evaluation |

Do not forget to push the button "submit for approval" once completely done.

| By clicking on "Submit for Approval",<br>your form will be sent to DKV/ERGO                                         | Decline | Save | Submit for Approval |  |
|----------------------------------------------------------------------------------------------------|---------|------|---------------------|--|
| After submitting, you will receive<br>information about any change in status of<br>your form (approved / rejected). |         |      |                     |  |

#### Remark:

If you would like to adapt your data after you have already submitted for approval, you have to complete the form again and submit for approval. Following fields will be cleared and you will have to complete them again:

- a. Add accounting contact (1. Company information)
- b. Withholding tax (3.1 Tax Information)
- c. It products/it services (5. Other Information)
- d. Turnover (3.2.1 turnover in Euro)
- e. Number of employees (3.2.3 Number of employees)
- f. banking information + proof + remit to (3.4 Banking information)
- g. compliance (NDA, Supplier Code of Conduct) (4.1 Compliance)